# คู่มือการลงทะเบียนล่าช้า

 ในกรณีที่นักศึกษาไม่ได้ลงทะเบียนล่วงหน้า หรือ ไม่ได้โอนเงินก่าลงทะเบียนล่วงหน้า ให้ตรงตามกำหนดเวลาแล้ว นักศึกษา สามารถลงทะเบียนล่าช้า โดยเสียก่าปรับล่าช้า ได้ด้วยตนเอง ที่ <u>http://intranet.rsu.ac.th</u>

| 2 Rangsit University - Microsoft Internet Explorer                                                                                                    |        | PX      |
|----------------------------------------------------------------------------------------------------|--------|---------|
| File Edit View Favorites Tools Help                                                                                                    |        |         |
| 🔇 Back 🔹 🕤 👻 😰 🏠 🔎 Search 👷 Favorites  🙆 👻 💺 📝 👻 🖵 📖                                                                                                    |        |         |
| Address 🕘 http://intranet.rsu.ac.th/SUWeb/SignIn.aspx                                                                                                    | 💙 🔁 Go | Links » |
| มหาวิทยาลัยวังสิต<br>RANGSIT UNIVERSITY       มมาวิทยาลัยวังสิต<br>เอนย์แท่งโนธิยัสระชนเทศและการชื่อสาร มหาวิทยาลัยรังสิต<br>รับสมัครนักศึกษาไหน่<br>ประกาศผลสมนร์ๆ<br>สูงสันทรโปสอีสระชนเทศและการชื่อสาร<br>สู่หนังกรโปสอีสระชนเทศและการชื่อสาร<br>สู่หนังกรโปสอีสระชนเทศและการชื่อสาร<br>สู่หนังกรโปสอีสระชนเทศและการชื่อสาร<br>สู่หนังกรโปสอีสระชนเทศและการชื่อสาร<br>สู่หนังกรโปสอีสระชนเทศและการชื่อสาร<br>สู่หนังกรโปสอีสระชนเทศและการชื่อสาร<br>สู่หนังกรโปสอีสระชนเทศและการชื่อสาร<br>สู่หนังกรโปสอีสระชนเทศและการชื่อสาร<br>สู่หนังกรโปสอีสระชนเทศและการชื่อสาร<br>สู่หนังกรี่เกษา<br>อารางการได้สัมชนภูมิชิติการกอนพิวเตอร์ |        |         |
| การเข้ารู้ระบบจำเบ็นต้องยกเจิก Pop-Up Blocker ก้อน<br>วิธีแก้ไขปัญหา Popup-Blocker สำหรับ Internet explorer / FireFox                                                                                                    |        |         |
| 36การบันสระบบ<br>สำหรับบันสาหา ให้ไข้ Login ดีล แตกแต้วยรหัสนักดีกษา 6 หลัก<br>ส่วนรรหัสผ่าน [Password] ดีลามายเลขบัตรประชาชน 13 หลัก<br>พากเข้าไม่ได้ให้ไข้รรหสมักดีกษาเป็นรหัสผ่าน หรือไข้ 00000000000<br>ตัวอย่างเช่น<br>Login: u490001<br>Password: 1234567890123<br>สำหรับอารวยโนกะระทั่งบัตรี ให้ไข้ Login ดีอรหัสบุตรกกร 7 หลัก<br>ส่วนรรัสผ่าน [Password] ดีลามายเลขบัตรประชาชน 13 หลัก<br>ตัวอย่างเช่น<br>Login: 3337032<br>Password: 1234567890123<br>พากให้สามายใต้กรุษมได้กรุษปรีกรุษปราชานทศและการชื่อสาร<br>พากให้สามายให้ ระบบได้กรุษปรีกรุษปรีกรุษปราช                                                                |        |         |
| <u>ตารางแสดงวันและเวลาการลงทะเบียนเรียน Intranet</u><br>- <u>ณแบบ Adobe Acrobat Reader</u>                                                                                                    |        |         |

2) หลังจาก Login เข้าระบบได้แล้ว ให้นักศึกษาเลือกที่เมนู ลงทะเบียนล่าช้า เพื่อ ทำรายการลงทะเบียนล่าช้า มหาวิทยาลัยรังสิต 条

|                                           |                                    |                              |                                   | มหาวทยาลยรงสด<br>RANGSIT UNIVERSITY |
|-------------------------------------------|------------------------------------|------------------------------|-----------------------------------|-------------------------------------|
| ออกาากระบบ                                |                                    |                              |                                   |                                     |
| ชื่อผู้ใช้: นางสาว อังภินันท์ 📃           |                                    |                              |                                   |                                     |
| เปลี่ยนรหัสผ่าน                           | รหัสนักศึกษา                       | 495335                       | ชื่อ - สกุล                       | นางสาว อังภินันท์ พรคมมณี           |
| ข้อมูลผลการเรียน                          | ประเภทการศึกษา                     | ปริญญาตรี (ไทย)              |                                   |                                     |
| ข้อมูลลงทะเบียนเรียน                      | កល៖                                | คณะทัศนศาสตร์                | สาขาวิชา                          | วิทยาศาสตร์สายตา                    |
| ลงทะเบียนล่วงหน้า                         | อาาารย์ที่ปรึกษา                   |                              |                                   |                                     |
| แก้ไขการลงทะเบียนล่วง<br>หน้า             |                                    |                              |                                   |                                     |
| เพิ่มรายวิชา                              |                                    |                              |                                   |                                     |
| การลงทะเบียนล่าช้า                        |                                    |                              |                                   |                                     |
| นกเขการลงทะเบยน<br>ช้า                    |                                    |                              |                                   |                                     |
| ถอนรายวิชา                                |                                    |                              |                                   |                                     |
| ปลดล็อคการลงทะเบียน<br>(อาจารย์ที่ปรึกษา) |                                    | •                            | w                                 |                                     |
| สอบถามตารางเรียน                          |                                    | ยนอตอน                       | รบเขาสูระบบ                       |                                     |
| สอบถามตารางสอบ                            |                                    | กรุณาเลือกเมนูที่            | ท้องการทางด้านซ้ายมือ             |                                     |
| จำนวนนึกศึกษาลง<br>ทะเบียน แยกตามราย      |                                    | นักศึกษาสามารถดูเกรดได้ตั้งแ | ก่วันที่ 18 เมษายน 2550 เป็นต้นไป |                                     |
| วิชา                                      |                                    |                              |                                   |                                     |
|                                           |                                    |                              |                                   |                                     |
|                                           |                                    |                              |                                   |                                     |
|                                           |                                    |                              |                                   |                                     |
|                                           |                                    |                              |                                   |                                     |
|                                           | วิธีการวาพชาวียาน                  |                              |                                   |                                     |
|                                           | ภารองหะเบียน<br>การองหะเบียบอ่างหา | ň                            |                                   |                                     |
|                                           | การเพิ่ม/ลดการลงห:                 | <u></u><br>ะเบียนล่วงหน้า    |                                   |                                     |
|                                           | คู่มือการกรอกเกรด                  |                              |                                   |                                     |
|                                           | -                                  |                              |                                   |                                     |
|                                           |                                    |                              |                                   |                                     |
|                                           |                                    |                              |                                   |                                     |
|                                           |                                    |                              |                                   |                                     |

# 3) คีย์รหัสวิชาที่ต้องการลงทะเบียน แล้ว กคปุ่ม Click

|                                         |                        |                                                                          |                                                              | มหาวิท<br><sub>RANGSIT</sub> | เยาลัยรังสิต 🎯      |
|-----------------------------------------|------------------------|--------------------------------------------------------------------------|--------------------------------------------------------------|------------------------------|---------------------|
| ออกจากระบบ                              |                        |                                                                          |                                                              |                              | _                   |
| ชื่อผู้ใช้: นางสาว อังภินันท์ 📃         |                        | การลงทะ                                                                  | ะเบียนล่าช้า                                                 |                              |                     |
| เปลี่ยนรหัสผ่าน                         | ป้องหรือแล : 2550      |                                                                          | การเขียนที่ :                                                | )                            |                     |
| ข้อมูลผลการเรียน<br>                    | บการพกษา. 2000         | 25                                                                       | สื่อ สาวาไหน่ง :                                             | )<br>                        |                     |
| ข้อมูลลงทะเบียนเรียน                    | รหลามการบาง 4353       | 30                                                                       | ชย-ตกุต(เทย). า                                              | การสาว องภาพทา พระเทพณ       |                     |
| ลงทะเบียนล่วงหน้า<br>รั้า               | <i></i>                |                                                                          |                                                              |                              |                     |
| แก่เบการสงทะเบยนสวง<br>หน้า             | :: เลอกวชาลงทะเบยน ::  |                                                                          |                                                              |                              |                     |
| เพิ่มรายวิชา                            | ล้ำดับ                 | รทัสวิชา                                                                 |                                                              | หน่วยกิต กลุ่ม               | ມກຊນฏี ກລຸ່ມປฏิบัติ |
| การลงทะเบียนล่าช้า<br>                  | 1 MAT141 click         |                                                                          | <u>an</u>                                                    | -เลีย                        | อก- 🎽 🦾ล็อก- 🎽      |
| แกเขการลงทะเบยนลา<br>ช้า                | 2 click                |                                                                          | <u>an</u>                                                    | -เลี้ย                       | อก- 💙 -เลือก- 🌱     |
| ถอนรายวิชา<br>ปลดล็อคการลงทะเบียน       | 3 click                |                                                                          | <u>au</u>                                                    | ⊣ลีเ                         | อก- 💙 -เลือก- 💙     |
| (อาจารย์ที่ปรึกษา)<br>สวนตระเตรรรณ รีสน | 4 click                |                                                                          | <u> 37</u>                                                   | -เลือ                        | อก- 🖌 -เลือก- 🖌     |
| สอบถามตารางสอบ                          | 5 click                |                                                                          | <u>au</u>                                                    | ⊣ลีเ                         | อก- 💙 🛛 -เลือก- 💌   |
| จำนวนนักศึกษาลง<br>ทะเบียน แยกตามราย    | 6 click                |                                                                          | <u>au</u>                                                    | -เลี้ย                       | อก- 👻 -เลือก- 💌     |
| วิชา                                    | 7 click                |                                                                          | <u>au</u>                                                    | -เลี้ย                       | อก- 💙 -เลือก- 💙     |
|                                         | 8 click                |                                                                          | <u>an</u>                                                    | -เลีย                        | อก- 💌 -เลือก- 💌     |
|                                         | 9 click                |                                                                          | <u>an</u>                                                    | -เลีย                        | อก- 💙 🛛 -เลือก- 💌   |
|                                         | 10 click               |                                                                          | <u>an</u>                                                    | ⊣สัย                         | อก- 🛩 🛛 -เลือก- 💌   |
|                                         |                        | ถูกต้อง                                                                  | ยกเลิก                                                       |                              |                     |
|                                         |                        |                                                                          |                                                              |                              |                     |
|                                         | "นักศึกษาจะต้องตรวจสอง | *** <b>หมาย</b><br>บหลักสูตรการศึกษาของดนเองรวมทั้งวิชา<br>การลงทะเบียนจ | <b>เหตุ ***</b><br>เพื้นฐานหรือวิชาบังคับก่อ<br>ะถือเป็นโมฆะ | น(Prerequisite) ให้ถู        | กต้อง มิฉะนั้นผล    |
|                                         | 4                      |                                                                          |                                                              |                              | ►                   |

# 4)ระบบจะแสดงชื่อวิชาตามที่นักศึกษาระบุข้างต้น จากนั้นให้ทำการ **เลือก Section**

|                                              |        |              |        |                                                  |                                                                                    | มห<br>Ran          | าวิทยาลัย<br>Issit UNIVE | เร้งสิต 🧿    |
|----------------------------------------------|--------|--------------|--------|--------------------------------------------------|------------------------------------------------------------------------------------|--------------------|--------------------------|--------------|
| ออกาากระบบ                                   | _      |              |        |                                                  |                                                                                    |                    |                          |              |
| ชื่อผู้ใช้: นางสาว ลังภินันท์<br>พรทมมณี     | -      |              |        |                                                  | การลงทะเบียนล่าช้า                                                                 |                    |                          |              |
| เปลี่ยนรหัสผ่าน                              |        | <b>1</b> -   |        | 2550                                             |                                                                                    | 2                  | _                        |              |
| ข้อมูลผลการเรียน                             |        | 1011<br>     | ารศกษา | 10500                                            | 311ML381211 .                                                                      | 3                  |                          |              |
| ข้อมูลลงทะเบียนเรียน                         |        | รหลา         | แกคกษา | 495335                                           | ชอ-สกุล(เทย) :                                                                     | นางสาว องภนนท พรทะ | 919161                   |              |
| ลงทะเบียนล่วงหน้า<br>**                      |        |              |        |                                                  |                                                                                    |                    |                          |              |
| แกเขการลงทะเบยนลวง<br>หน้า                   |        | เลือกวิชาลงท | ะเบียน |                                                  |                                                                                    |                    |                          |              |
| เพิ่มรายวิชา                                 | ล่ำดับ | J            |        | รหัสวิชา                                         |                                                                                    | หน่วยกิต           | ກລຸ່ມກຊບກຼັ              | ກລຸ່ມປฏิบัติ |
| การลงทะเบียนล่าช้า                           | 1      | MAT141       | click  | INTRODUCTION TO STATISTICS                       | <u>ал</u>                                                                          | 3                  | -เลือก- 💙                | -เลือก- 💌    |
| แก้ไขการลงทะเบียนล่า<br>ช้า                  | 2      |              | click  |                                                  | <u>डग</u>                                                                          |                    | -เลือก- 🛛                |              |
| ถอนรายวิชา                                   | 3      |              | click  |                                                  | จบ                                                                                 |                    | 02                       | GA I         |
| บลตลอคการลงทะเบยน<br>(อาจารย์ที่ปรึกษา)      | 4      |              | click  |                                                  | _                                                                                  |                    | 03                       | 2            |
| สอบถามตารางเรียน                             |        |              | CIICIX |                                                  | <u>an</u>                                                                          |                    | 05                       |              |
| สอบถามตารางสอบ                               | 5      |              | click  |                                                  | <u>त्रम</u>                                                                        |                    | 06                       | -เลือก- 🚩    |
| จำนวนนิกศึกษาลง<br>ทะเบียน แยกตามราย<br>วิชา | 6      |              | click  |                                                  | <u> 3ग</u>                                                                         |                    | -เลือก- 🎽                | -เลือก- 🔽    |
| 101                                          | 7      |              | click  |                                                  | <u>an</u>                                                                          |                    | -เลือก- 🔽                | -เลือก- 🔽    |
|                                              | 8      |              | click  |                                                  | <u>an</u>                                                                          |                    | -เลือก- 🔽                | -เลือก- 🔽    |
|                                              | 9      |              | click  |                                                  | <u>ал</u>                                                                          |                    | -เลือก- 🔽                | -เลือก- 🔽    |
|                                              | 10     |              | click  |                                                  | <u>an</u>                                                                          |                    | -เลือก- 🔽                | -เลือก- 🖌    |
|                                              |        |              |        |                                                  | ถูกต้อง ยกเลิก                                                                     |                    |                          | I            |
|                                              |        |              |        |                                                  |                                                                                    |                    |                          |              |
|                                              | ,      | 'นักศึกษาจ:  | ะต้องต | **<br>รวจสอบหลักสูตรการศึกษาของตนเองระ<br>การลงท | * <b>หมายเหตุ ***</b><br>เมทั้งวิชาพื้นฐานหรือวิชาบังคับก่<br>เะเบียนจะถือเบ็นโมฒะ | อน(Prerequisite    | ) ให้ถูกต้อง มิจ         | าะนั้นผล     |
|                                              |        |              | _      |                                                  |                                                                                    |                    |                          |              |
| <b>E</b>                                     |        |              |        |                                                  |                                                                                    |                    | 🌍 Intern                 | et ,         |

|                                             |        |                |         |                        |                                                              |                                                  | มห<br>RAN                                      | าวิทยาลัย<br>ธราร บุพเทะ | เร้งสิต<br><sub>ครเรร</sub> | 6  |
|---------------------------------------------|--------|----------------|---------|------------------------|--------------------------------------------------------------|--------------------------------------------------|------------------------------------------------|--------------------------|-----------------------------|----|
| ออกาากระบบ                                  |        |                |         |                        |                                                              |                                                  |                                                |                          |                             |    |
| ชื่อผู้ใช้: นางชาว อังภินันท์ 📃             |        |                |         |                        | การองทะ                                                      | เบียนล่าช้า                                      |                                                |                          |                             |    |
| เปลี่ยนรหัสผ่าน                             |        | ീറ             | าตสึกมา | 2550                   |                                                              | ວາດເຂັ້ນແຫຼ່                                     | 2                                              |                          |                             |    |
| ข้อมูลผลการเรียน                            |        | บก             | าสากษา  | 405005                 |                                                              | มากระบบการ<br>สื่อเสตรา(ไม่แน่) :                | 3<br>                                          |                          |                             |    |
| ข้อมูลลงทะเบียนเรียน                        |        | จทดา           | RUMULT  | 430330                 |                                                              | ນຍະແຕ່ແປນ) .                                     | 20-10-0-10-0-0-1-10-0-40<br>20-10-0-1-1-0-0-40 | NBN GA                   |                             |    |
| ลงทะเบียนส่วงหน้า<br>แ อ้ไสออรองพรเมือบต่อง |        | # <del>_</del> |         |                        |                                                              |                                                  |                                                |                          |                             | _  |
| หน้า<br>หน้า                                |        | ລອກວນາລູງກ     | ะเบยน   |                        |                                                              |                                                  |                                                |                          |                             |    |
| เพิ่มรายวิชา                                | ລ້າຄົນ |                |         |                        | รทัสวิชา                                                     |                                                  | หน่วยกิต                                       | กลุ่มทฤษฏิ               | ກລຸ່ມປກຼ                    | បត |
| การลงทะเบียนล่าช้า                          | 1      | MAT141         | click   | INTRODUCTION TO STATI  | STICS                                                        | <u>ลบ</u>                                        | 3                                              | 02 💌                     | -เลือก-                     | *  |
| แก้ไขการลงทะเบียนล่า<br>ช้า                 | 2      | ACC100         | click   | PRINCPLS:FINANCIAL ACC | TNG                                                          | <u> 31</u>                                       | 3                                              | 99 🔽                     | -เลือก-                     | *  |
| ถอนรายวิชา                                  | 3      |                | click   |                        |                                                              | ลบ                                               |                                                | -เลือก- 🗸                | -เลือก-                     | ~  |
| บลดลอคการลงทะเบยน<br>(อาจารย์ที่ปรึกษา)     | 4      |                | click   |                        |                                                              | _                                                |                                                | -เลือก- 🗸                | +ลืออ-                      | ~  |
| สอบถามตารางเรียน                            |        |                | -       |                        |                                                              | <u>an</u>                                        |                                                |                          |                             |    |
| สอบถามตารางสอบ                              | 5      |                | click   |                        |                                                              | <u>ลบ</u>                                        |                                                | -เลือก- 🗡                | -เลือก-                     | *  |
| จำนวนนกศกษาลง<br>ทะเบียน แยกตามราย<br>*     | 6      |                | click   |                        |                                                              | <u>an</u>                                        |                                                | -เลือก- 🔽                | -เลือก-                     | ~  |
| 121                                         | 7      |                | click   |                        |                                                              | <u>au</u>                                        |                                                | -เลือก- 🖌                | -เลือก-                     | *  |
|                                             | 8      |                | click   |                        |                                                              | <u> अग</u>                                       |                                                | -เลือก- 🔽                | -เลือก-                     | ~  |
|                                             | 9      |                | click   |                        |                                                              | <u>au</u>                                        |                                                | -เลือก- 🖌                | -เลือก-                     | *  |
|                                             | 10     |                | click   |                        |                                                              | ลบ                                               |                                                | -เลือก- 🔽                | -เลือก-                     | ~  |
|                                             | *      | นักศึกษาจะ     | ะต้องต  | รวจสอบหลักสูตรการศึกษ  | อกร้าง<br>*** ห<br>ษาของตนเองรวมทั้งวิชาท์<br>การลงทะเบียนจะ | ยกเลิก<br>จานฐานหรือวิชาบังคับก่<br>ถือเป็นโมจนะ | ่อน(Prerequisite                               | ) ให้ถูกด้อง มิจ         | นะนั้นผล                    |    |
|                                             |        |                |         |                        |                                                              |                                                  |                                                |                          |                             |    |
| 😂 Done                                      |        |                |         |                        |                                                              |                                                  |                                                | 🌏 Interr                 | et                          |    |

# 5) หากระบุวิชา ตามที่ต้องการลงทะเบียนครบถ้วนแล้ว ให้ **กดปุ่ม ถูกต้อง** เพื่อทำรายการต่อไป

 6) ระบบจะแสดงรายการลงทะเบียน และ จำนวนเงินสุทธิที่ต้องชำระ หลังจากนักศึกษาตรวจสอบแล้ว ให้นักศึกษา กดปุ่ม บันทึก เพื่อบันทึกข้อมูลการลงทะเบียน

|                                       |                 |                             |          |                     |               |                 | ۶.<br>R                     | หาวิทย<br>ผงธุรเร บ | าลัยรังสิต<br>NIVERSITY |
|---------------------------------------|-----------------|-----------------------------|----------|---------------------|---------------|-----------------|-----------------------------|---------------------|-------------------------|
| ออกจากระบบ                            | 10              |                             |          |                     |               |                 |                             |                     |                         |
| อผู้ใช้: นางสาว อังภินันท์ 📃          |                 |                             | การ      | ลงทะเบียนล่         | าซ้า          |                 |                             |                     |                         |
| าเรียนรพัสผ่าน                        |                 |                             |          |                     |               |                 |                             |                     |                         |
| อมลผลการเรียน                         | ปีการศึกษา :    | 2550                        |          |                     | ภาคเรียนเ     | ń:3             |                             |                     |                         |
| ลมูลลงทะเบียนเรียน                    | รหัสนักศึกษา :  | 495335                      |          |                     | ชื่อ-สกล(ไทย  | ย): นางสาว อี   | งภินันท์ พรหม               | រេឌី                |                         |
| เงทะเบียนล่วงหน้า                     |                 |                             |          |                     |               | <i>(</i>        |                             |                     |                         |
| เก้ไขการลงทะเบียนล่วง<br>- *-         |                 |                             |          |                     |               |                 |                             |                     |                         |
| หา<br>พื่มรายวิชา                     | ล้ำดับ รทัสวิชา | ນື່ອວີນາ(ທັວນ້ອ)            | หน่วยกิต | ก่าหน่วยกิต         | ี่ ก่า Lab    | ກລຸ່ມກฤษฏิ      | ກລຸ່ມປฏิบัติ                | ส่วนลด(%)           | างิน                    |
| ารลงทะเบียนล่าช้า                     | 1 MAT141        | INTRODUCTION TO STATISTICS  | 3        | 1200                | N/A           | 07              |                             | 0                   | 3,600.00                |
| เก้ไขการลงทะเบียนล่า                  | Z ALCIUU        | PRINCPES:FINANCIAL ACCTING  | 3        | 1200                | N/A           | 99              |                             | U                   | 3,600.00                |
| śn                                    |                 |                             |          |                     |               |                 |                             |                     |                         |
| ปลดล็อคการลงทะเบียน                   |                 |                             |          |                     |               |                 |                             |                     |                         |
| อาจารย์ที่ปรึกษา)                     |                 |                             |          |                     |               |                 |                             |                     |                         |
| laบถามตารางเรียน                      |                 |                             |          |                     |               |                 |                             |                     |                         |
| งอบถามตารางสอบ<br>ในและหนัดสือและน    |                 |                             |          |                     |               |                 |                             |                     |                         |
| งาหวงหลองกษาสง<br>ทะเบียน แยกตามราย   |                 |                             |          |                     |               |                 |                             |                     | 1                       |
| วิชา                                  |                 | กรณาบั                      | นทึกข้อ  | วมลก่อ <sup>.</sup> | นปิดหน่       | ไาต่างนี้       |                             |                     |                         |
|                                       |                 | •                           |          | -                   |               |                 |                             |                     |                         |
|                                       |                 |                             | บันทึก   | _~~                 |               |                 |                             |                     |                         |
|                                       |                 | ลงทะเบียน 2 วิชา 6 หน่วยกิต |          |                     | M             | รวมค่าห         | น่วยกิต                     |                     | 7,200.00                |
|                                       |                 | แสดงรายละเอียดค่าธรรมเนื    | ยม       | セ                   | 2             | ต่าธระ          | ะมเ <b>นียม</b><br>สารมีออง |                     | 6,200.00                |
|                                       |                 |                             |          |                     | ค่าปรับในการล | งทะเบียนล่าช้า  | [36 วัน]                    |                     | 2,000.00                |
|                                       |                 |                             |          |                     |               | หัก บุนกา       | เรศึกษา                     |                     | 0.00                    |
|                                       |                 |                             |          |                     |               | ใช้เงินจากกอง   | ทุนอู้ยืม                   |                     | 0.00                    |
|                                       |                 |                             |          |                     |               | ใช้เงินไ        | โอนเก็บ                     |                     | 0.00                    |
|                                       |                 |                             |          |                     |               | จ่ายโตย F       | ackage                      |                     | 0.00                    |
|                                       |                 |                             |          | ต่าธ                | รรมเนียมในกา  | เรโอนเงินผ่านร  | หาดาร                       |                     | 20.00                   |
|                                       |                 |                             |          |                     |               | จำนวนสุทธิที่ต้ | ้องชำระ                     | 1                   | 5,420.00                |
| · · · · · · · · · · · · · · · · · · · |                 |                             |          |                     |               |                 |                             |                     |                         |
|                                       | 1               |                             |          | - 5 0               |               |                 |                             |                     |                         |

7) หลังจากทำการบันทึกการลงทะเบียนล่าช้าแล้ว หากนักศึกษาต้องการ Print เอกสารใบ payin นักศึกษาต้องทำการ กดปุ่ม Lock ก่อน ( ทำการ lock แล้วจะไม่สามารถแก้ไขข้อมูลได้ )

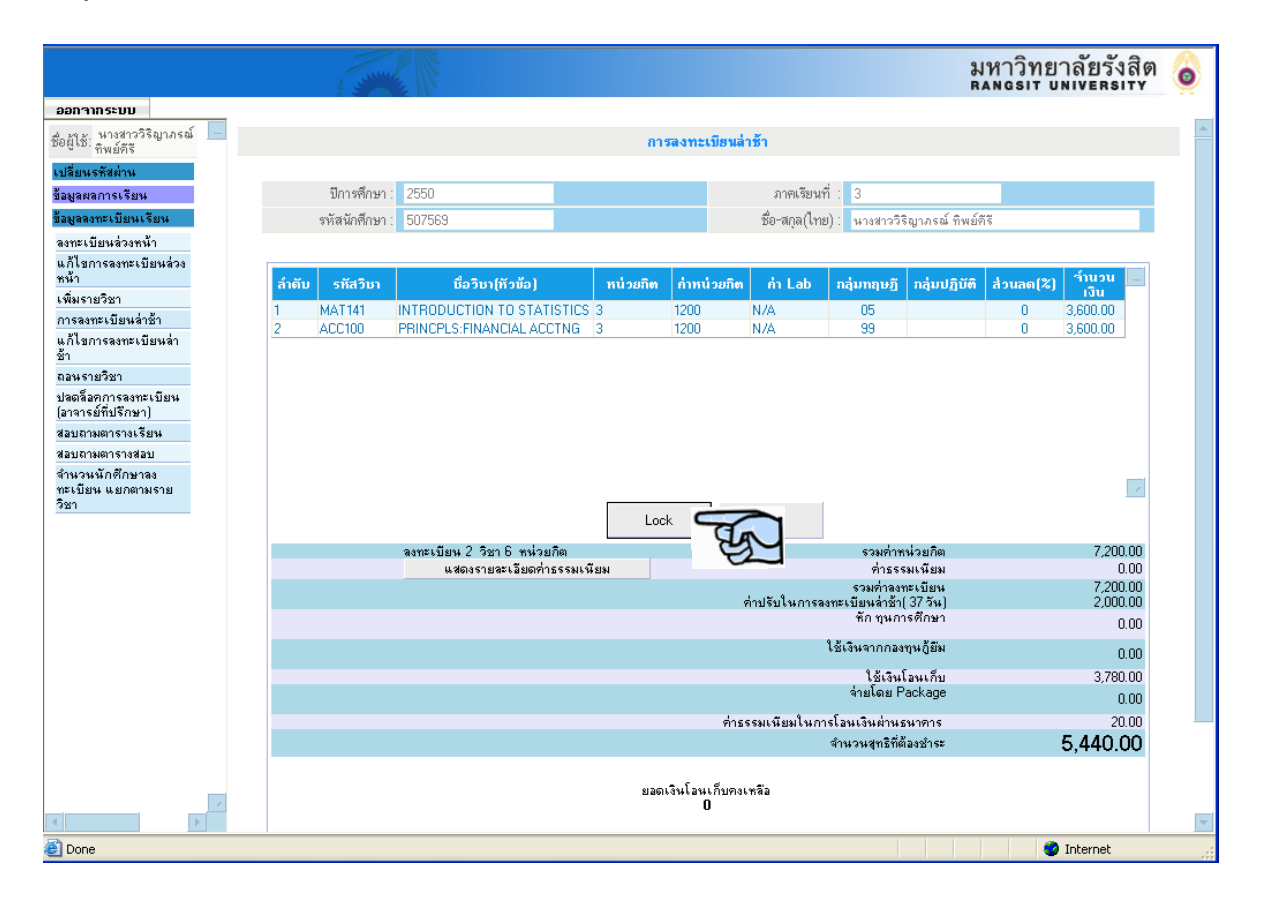

8) หลังจากกดปุ่ม Lock แล้ว นักศึกษาจึงสามารถ Print เอกสาร Payin ได้ โดยให้นักศึกษาตรวจสอบจำนวนเงินที่ ต้องชำระ หากมียอดเงินที่ต้องชำระเพิ่มให้นำเอกสารไปโอนเงินผ่านทางธนาการตามกำหนดวันที่แสดงไว้ในเอกสาร โดยการลงทะเบียนรายวิชาจะเสร็จสมบูรณ์ หลังจากทำการโอนเงินแล้ว 1 วันถัดไป แต่หากไม่มียอดเงินที่ต้องชำระเพิ่ม ให้ถือเอกสาร Payin นี้เป็นหลักฐานการเพิ่มรายวิชาได้ทันทีโดยไม่ต้องทำการใดๆ

|                                           |                |                             |                  |                   |                                          | มหาวิทยาลัยรังส์<br>RANGSIT UNIVERSIT | in る     |
|-------------------------------------------|----------------|-----------------------------|------------------|-------------------|------------------------------------------|---------------------------------------|----------|
| ออกจากระบบ                                |                |                             |                  |                   |                                          |                                       |          |
| ชื่อผู้ใช้: หางสาววิริญาภรณ์ 🦰            |                |                             | การลงท           | ะเบียนล่าช้า      |                                          |                                       |          |
| เปลี่ยนรหัสผ่าน                           |                |                             |                  |                   |                                          |                                       | _        |
| ข้อมูลผลการเรียน                          | ปีการศึกษา     | 2550                        |                  | ภาคเรียนที่       | : 3                                      |                                       |          |
| ข้อมูลลงทะเบียนเรียน                      | รหัสนักศึกษา   | 507569                      |                  | ชื่อ-สกุล(ไทย)    | 🗄 นางสาววิริญาภรณ์ ที                    | พย์คิรี                               |          |
| ลงทะเบียนส่วงหน้า                         |                |                             |                  |                   |                                          |                                       |          |
| แก้ไขการลงทะเบียนล่วง<br>หน้า             | ลำดับ รหัสวิชา | ชื่อวิชา(หัวข้อ)            | หน่วยกิต ก่า     | หน่วยกิต ก่า Lab  | ກລຸ່ມກຊນຫຼື ກລຸ່ມປฏิ                     | บัติ ส่วนลด(%) จำนวน                  |          |
| เพิ่มรายวิชา                              | 1 MAT141       | INTRODUCTION TO STATISTIC   | S 3 120          | D N/A             | 05                                       | 0 3,600.00                            |          |
| การลงทะเบยนลาชา<br>แก้ไขการลงทะเบียนล่า   | 2 ACC100       | PRINCPLS:FINANCIAL ACCTING  | 3 120            | 0 N/A             | 99                                       | 0 3,600.00                            |          |
| ช้า                                       |                |                             |                  |                   |                                          |                                       |          |
| ถอนรายวิชา                                |                |                             |                  |                   |                                          |                                       |          |
| ปลดลิอคการลงทะเบียน<br>(อาจารย์ที่ปรึกษา) |                |                             |                  |                   |                                          |                                       |          |
| สอบถามตารางเรียน                          |                |                             |                  |                   |                                          |                                       |          |
| สอบถามตารางสอบ<br>สำนวนหน้อสือนออน        |                |                             |                  |                   |                                          |                                       |          |
| งาหงหหางกาษาลง<br>ทะเบียน แยกตามราย       |                |                             |                  |                   |                                          |                                       | 2        |
| วิชา                                      |                |                             | Lock             | Print 🧲           |                                          |                                       |          |
|                                           |                | ลงทะเบียน 2 วิชา 6 หน่วยกิต |                  |                   | TA VILLE                                 | 7.200.0                               | o        |
|                                           |                | แสดงรายละเอียดค่าธรรมเ      | พียม             |                   | <b>2</b> มเนียม                          | 0.0                                   | ō        |
|                                           |                |                             |                  | ต่างเริ่มในการลง  | รวมค่าลงทะเบียน<br>ทะเขียนล่าซ้ำ(37 วัน) | 7,200.0<br>2,000.0                    | 0        |
|                                           |                |                             |                  | 112020011000      | หัก บุนการศึกษา                          | 0.0                                   | 0        |
|                                           |                |                             |                  | ı                 | ช้เงินจากกองทุนภู้ยืม                    | 0.0                                   | 0        |
|                                           |                |                             |                  |                   | ใช้เงินโอนเก็บ                           | 3,780.0                               | 0        |
|                                           |                |                             |                  |                   | จายโดย Package                           | 0.0                                   | 0        |
|                                           |                |                             |                  | ค่าธรรมเนียมในการ | โอนเงินผ่านธนาคาร                        | 20.0                                  | 0        |
|                                           |                |                             |                  | 4                 | ลำนวนสุทธิที่ต้องชำระ                    | 5,440.00                              | י        |
|                                           |                |                             | 400- <b>2</b> -1 | งม ถึงเดง หรือ    |                                          |                                       |          |
|                                           |                |                             | 21201631461      | 0                 |                                          |                                       | _        |
|                                           |                |                             |                  |                   |                                          |                                       | <b>X</b> |
| 🕘 Done                                    |                |                             |                  |                   |                                          | 🤡 Internet                            |          |

| ,                                       |                  | ຢ                           | 9       |                     |                | Q.                           |                    |                   |                         |    |
|-----------------------------------------|------------------|-----------------------------|---------|---------------------|----------------|------------------------------|--------------------|-------------------|-------------------------|----|
|                                         |                  |                             |         |                     |                |                              | ม<br>R             | หาวิทย<br>พรรเร บ | าลัยรังสิต<br>NIVERSITY | 0  |
| ออกาากระบบ                              |                  |                             |         |                     |                |                              |                    |                   |                         | _  |
| ชื่อผู้ใช้: หางสาววิริญาภรณ์ 📃          |                  |                             | การ     | สลงทะเบียนล่        | าซ้า           |                              |                    |                   |                         |    |
| เปลี่ยนรหัสผ่าน                         |                  |                             |         |                     |                |                              |                    |                   |                         |    |
| ข้อมูลผลการเรียน                        | ปีการศึกษา :     | 2550                        |         |                     | ภาคเรียนข      | ที่: 3                       |                    |                   |                         |    |
| ข้อมูลลงทะเบียนเรียน                    | รหัสนักศึกษา :   | 507569                      |         |                     | ชื่อ-สกุล(ไทเ  | ย): หางสาววิจี               | ญาภรณ์ ทิพย์ศ      | Ŧ                 |                         |    |
| ลงทะเบียนล่วงหน้า                       |                  |                             |         |                     |                |                              |                    |                   |                         |    |
| แก้ไขการลงทะเบียนล่วง<br>หน้า           | de the attestion | An True (11 - 11 - 1        |         | 4                   | de Lab         |                              |                    | 4(%)              | ี้ จำนวน 📃              |    |
| เพิ่มรายวิชา                            | ลาดบ รหลวยา      | เมืองมา(หวมอ)               | หน่วยกต | กาหน่วยกต           | n Lab          | กลุ่มทฤษฏ                    | ກລຸມບฏบต           | ລວນລຸດ(%)         | เงิน                    |    |
| การลงทะเบียนล่าช้า                      | 1 MAT141         | PRINCPLS/FINANCIAL ACCTING  | 3       | 1200                | N/A<br>N/A     | 99                           |                    | 0                 | 3,600.00                |    |
| แก้ไขการลงทะเบียนล่า 🧲                  |                  | THING CONTINUED OF THE      |         | 1200                | 1100           |                              |                    |                   | 0,000.00                |    |
| ลอนรายวิชา                              | 1                |                             |         |                     |                |                              |                    |                   |                         |    |
| ปลดล็อคุการลงทะเบียน                    |                  |                             |         |                     |                |                              |                    |                   |                         |    |
| (อาจารย์ที่ปรึกษา)                      |                  |                             |         |                     |                |                              |                    |                   |                         |    |
| สอบถามตารางเรยน                         |                  |                             |         |                     |                |                              |                    |                   |                         |    |
| จำนวนนักศึกษาลง                         |                  |                             |         |                     |                |                              |                    |                   |                         |    |
| ทะเบียน แยกตามราย<br>วิจา               |                  |                             |         |                     |                |                              |                    |                   | 1                       |    |
| 1 1 1 1 1 1 1 1 1 1 1 1 1 1 1 1 1 1 1 1 |                  |                             | Loci    | k 🛛                 | Print          |                              |                    |                   |                         |    |
|                                         |                  | ลงทะเบียน 2 วิชา 6 หน่วยกิต |         |                     |                | รวมค่าห                      | น่วยกิต            |                   | 7.200.00                |    |
|                                         |                  | แสดงรายละเอียดค่าธรรมเพิ    | ยม      |                     |                | ต่าธรร                       | มเนียม             |                   | 0.00                    |    |
|                                         |                  |                             |         |                     | ต่างไร้มในการจ | รวมค่าลงข<br>เทรเบียนล่าล้าไ | าะเบียน<br>37 วัน1 |                   | 7,200.00                |    |
|                                         |                  |                             |         |                     |                | หัก บุนกา                    | เรศึกษา<br>เรศึกษา |                   | 0.00                    |    |
|                                         |                  |                             |         |                     |                | ใช้เงินจากกอง                | ๆหฏ้ยืม            |                   | 0.00                    |    |
|                                         |                  |                             |         |                     |                | ใช้เงินไ                     | ้อนเก็บ            |                   | 3,780.00                |    |
|                                         |                  |                             |         |                     |                | จ่ายโดย P                    | ackage             |                   | 0.00                    |    |
|                                         |                  |                             |         | ค่าธ                | รรมเนียมในกา   | ารโอนเงินผ่านร               | นาดาร              |                   | 20.00                   |    |
|                                         |                  |                             |         |                     |                | จำนวนสุทธิที่ต้              | ้องชำระ            |                   | 5,440.00                |    |
|                                         |                  |                             |         |                     |                |                              |                    |                   |                         |    |
| 2                                       |                  |                             | ខាង     | เงินโอนเก็บคงเ<br>N | เหลือ          |                              |                    |                   |                         |    |
|                                         |                  |                             |         |                     |                |                              |                    |                   |                         | -  |
| E Done                                  |                  |                             |         |                     |                |                              |                    | 0                 | Internet                | .: |
|                                         |                  |                             |         |                     |                |                              |                    |                   |                         |    |

9) แต่หากนักศึกษาต้องการทำการแก้ไขข้อมูล ก็ไม่ต้องกดปุ่ม lock แต่ให้ไปที่เมนู แก้ไขการลงทะเบียนล่าช้า แทน

10) หลังจากเข้าเมนู แก้ไขการลงทะเบียนล่าช้า แล้ว ระบบจะแสดงรายการที่นักศึกษาเคยลงทะเบียนล่าช้าบน Webไว้ หากนักศึกษาต้องการ เพิ่มเติมวิชา จากที่เคยลงทะเบียนล่าช้าไว้ ให้คีย์รหัสวิชา แล้ว**กดปุ่ม Click** 

|                                                                   |       |          |                    |                                  |                                                                       |                                                                         |                                    |            |                 | มหาวิเ<br>RANGSI | ายาลัยร้<br>• บทเงคล | ังสิต 🎯   |
|-------------------------------------------------------------------|-------|----------|--------------------|----------------------------------|-----------------------------------------------------------------------|-------------------------------------------------------------------------|------------------------------------|------------|-----------------|------------------|----------------------|-----------|
| ออกาากระบบ                                                        |       |          |                    |                                  |                                                                       |                                                                         |                                    |            |                 |                  |                      |           |
| ชื่อผู้ใช้: หางสาววิริญาภรณ์ 🦳                                    |       |          |                    |                                  | ເພີ່ນ/ລ¢                                                              | ເຮາຍວີນາ(ລ່າ                                                            | າຮ້າ)                              |            | _               |                  |                      |           |
| เปลี่ยนรหัสผ่าน                                                   |       | ปีก      | กรศึกษา : 2550     | 0                                |                                                                       |                                                                         | 4                                  | กาคเรียนทั | : 3             |                  |                      |           |
| ข้อมูลผลการเรียน                                                  |       | รหัส     | นักศึกษา : 507!    | 569                              |                                                                       |                                                                         | ชื่อ-                              | สกุล(ไทย)  | : หางสาววิริญาง | กรณ์ ทิพย์คีรี   |                      |           |
| ข้อมูลลงทะเบียนเรียน                                              | ឈឹង/រ | ลดรายวิช | <b>ກ</b> (່ລ່ານ້ຳ) |                                  |                                                                       |                                                                         |                                    |            |                 |                  |                      |           |
| ลงทะเบียนล่วงหน้า<br>                                             |       |          |                    | รายวิชา                          |                                                                       |                                                                         | Ŷ                                  | น่วยกิต    |                 | กลุ่มเรียน       |                      |           |
| แก้ไขการจงทะเบียนล่วง<br>หน้า                                     |       |          | ADS151 clir        |                                  | <u>ลบ</u>                                                             |                                                                         |                                    |            |                 | ~                | ~                    | เพิ่ม     |
| เพิ่มรายวิชา                                                      |       | 2. 2     |                    |                                  |                                                                       |                                                                         | ກລຸ່ມ                              | ກລຸ່ມ      | 1               | A. Lab           | 4 (%)                | 4         |
| การลงทะเบยนลาชา<br>แล้ไขการลงทะเบียนล่า                           |       | anno     | Sharbbi            | נפוראןדטניאי                     |                                                                       | mu yanar                                                                | ກຊບฏี                              | ປฏิบัติ    | กาหนวยกเด       | AT Lab           | ລວນເລຍ [%]           | านรูปเงิน |
| ช้า                                                               |       | 1        | ACC100             | PRINCPLS:FINANCIAL ACCING        |                                                                       | 3                                                                       | 99                                 |            | 1,200.00        | 0.00             | 0.00                 | 3,600.00  |
| ถอนรายวิชา                                                        |       | 2        | MAT141             | INTRODUCTION TO STATISTICS       |                                                                       | 3                                                                       | 05                                 |            | 1,200.00        | 0.00             | 0.00                 | 3,600.00  |
| ปลดลิอกการลงทะเบียน<br>(อาจารย์ที่ปรึกษา)                         |       |          |                    |                                  | •                                                                     | กลง                                                                     |                                    |            |                 |                  |                      |           |
| สอบถามตารางเรียน                                                  |       |          |                    |                                  |                                                                       |                                                                         | 1                                  |            |                 |                  |                      |           |
| สอบถามอารางสลอบ<br>สำหวามเกิดใหมาลง<br>กาะเบียน แยกตามราย<br>วิชา | *     | นักศึกษ  | าจะต้องตรวจ        | เสอบหลักสูตรการศึกษาของตนเ<br>กา | *** <b>ทุมา</b><br>องรวมทั้งวิ:<br>รลงทะเบียเ<br><u>ดขั้นตอนการ</u> ์ | <b>เยเหตุ *</b><br>ชาพื้นฐาน<br>เจะถือเบิ่า<br>ไ <del>ช้งาน Clicl</del> | **<br>แโมฒ:<br><u>&lt; ที่นี</u> ่ | ชาบังคับ   | ก่อน(Prereq     | uisite) ให้ถูก   | าด้อง มิฉะนั้        | นผล       |
| 🙆 Done                                                            |       |          |                    |                                  |                                                                       |                                                                         |                                    |            |                 |                  | 🥝 Internet           |           |

|                                              |                         |                                                    |                                                         |                                                       |                                 |                                 |               | มหาวิท<br>RANGSI       | ายาลัยร้<br>บทเงะค | ั้งสิด 🎯  |
|----------------------------------------------|-------------------------|----------------------------------------------------|---------------------------------------------------------|-------------------------------------------------------|---------------------------------|---------------------------------|---------------|------------------------|--------------------|-----------|
| ออกาากระบบ                                   |                         |                                                    | 2.1                                                     |                                                       | N 5                             |                                 |               |                        |                    |           |
| ชื่อผู้ใช้: หางสาววรญาภรณ 📃                  |                         |                                                    | ເພັນ/ລຄຣ                                                | າຍວັນາ(ລຳ                                             | เซาJ                            |                                 |               |                        |                    | _         |
| เปลี่ยนรหัสผ่าน                              | ปีการศึกษา : 255        | )                                                  |                                                         |                                                       | ภาย                             | คเรียนที่ :                     | 3             |                        |                    | _         |
| ข้อมูลผลการเรียน                             | รหัสนักศึกษา : 507      | 569                                                |                                                         |                                                       | ชื่อ-สกุ                        | าุล(ไทย) :                      | นางสาววิริญาภ | ารณ์ ทิพย์คีรี         |                    |           |
| ข้อมูลลงทะเบียนเรียน                         | เพิ่ม/ลดรายวิชา(ล่าช้า) |                                                    |                                                         |                                                       |                                 |                                 |               |                        |                    |           |
| ลงทะเบียนล่วงหน้า<br>**                      |                         | รายวิชา                                            |                                                         |                                                       | หน่ว                            | วยกิฑ                           |               | กลุ่มเรียน             |                    |           |
| แก้เขการลงทะเบียนล่วง<br>หน้า                | cli                     | sk                                                 | ลบ                                                      |                                                       |                                 |                                 |               | *                      | *                  | เพิ่ม     |
| เพิ่มรายวิชา                                 |                         |                                                    |                                                         |                                                       |                                 | , inter                         |               |                        |                    |           |
| การลงทะเบียนล่าช้า                           | ລບ ລຳດັບ รหัสวิชา       | ນື່ວວີນາ(ຫັວນ້ວ)                                   | 1                                                       | หน่วยกิต                                              | กฤษฎี ป                         | រភ្លេប<br>ភ្លេប័តិ <sup>ព</sup> | าหน่วยกิต     | ก่า Lab                | ส่วนลด(%)          | ำำนวนเงิน |
| แก้ไขการลงทะเบียนล่า<br>ช้า                  |                         | PRINCPLS:FINANCIAL ACCTING                         |                                                         | 3                                                     | 99                              |                                 | 1,200.00      | 0.00                   | 0.00               | 3,600.00  |
| ถอนรายวิชา                                   | 141                     | INTRODUCTION TO STATISTICS                         |                                                         | 3                                                     | 05                              |                                 | 1,200.00      | 0.00                   | 0.00               | 3,600.00  |
| ปลดล็อคการลงทะเบียน<br>(อาจารย์ที่ปรึกษา)    |                         |                                                    | ຫກ                                                      | ลง                                                    |                                 |                                 |               |                        |                    |           |
| สอบถามตารางเรียน                             |                         |                                                    |                                                         |                                                       |                                 |                                 |               |                        |                    |           |
| สอบถามตารางสอบ                               |                         |                                                    |                                                         |                                                       |                                 |                                 |               |                        |                    |           |
| สำนวงนักดีกษาลง<br>ทะเบียน แยกตามราย<br>รีชา | *นักศึกษาจะต้องตรวจ     | *<br>เสอบหลักสูตรการศึกษาของตนเองร<br>การลง<br>ฉช้ | ** <b>หมาย</b><br>เวมทั้งวิชา<br>ทะเบียนจ<br>แตอนการใช้ | <b>แหตุ **</b><br>เพิ้นฐาน<br>เะถือเป็น<br>เงาน Click | **<br>เโมจะ<br>: <u>ที่น</u> ี่ | าบังคับก่                       | อน(Prerequ    | uisite) ให้ถู <i>เ</i> | เด้อง มิฉะนั้      | นผล       |
|                                              |                         |                                                    |                                                         |                                                       |                                 |                                 |               |                        | Internet           |           |
| 🔄 Doné                                       |                         |                                                    |                                                         |                                                       |                                 |                                 |               |                        | 🥑 Internet         |           |

# 11) หากนักศึกษาต้องการลดรายวิชา ที่เกยลงทะเบียนล่าช้าไว้ ให้เลือกวิชาที่ต้องการลด

12) เมื่อนักศึกษาตรวจสอบการเพิ่มเติมรายวิชา หรือ ลดรายวิชา แล้ว ให้นักศึกษากดปุ่ม ตกลง เพื่อทำรายการต่อไป

|                                           |           |        |                        |                                    |                                              |                                           |                                        |                        |               | มหาวิทยา<br>RANGSIT U | าลัยร้<br>พเ <b>v</b> er | ั้งสิต 🎯 |
|-------------------------------------------|-----------|--------|------------------------|------------------------------------|----------------------------------------------|-------------------------------------------|----------------------------------------|------------------------|---------------|-----------------------|--------------------------|----------|
| ออกาากระบบ                                | ,         |        |                        |                                    |                                              |                                           |                                        |                        |               |                       |                          |          |
| ชื่อผู้ใช้: นางสาววิริญาภรณ์ –            |           |        |                        |                                    | ເພີ່ນ/ລຸດຣາ                                  | າຍວີນາ(ສ່                                 | ານ້ຳ)                                  |                        |               |                       |                          |          |
| เปลี่ยนรหัสผ่าน                           |           | ปีกา   | ารศึกษา : 255          | 0                                  |                                              |                                           |                                        | ภาคเรียนที่            | 3             |                       |                          |          |
| ข้อมูลผลการเรียน                          |           | รหัสน้ | <i>นัก</i> ศึกษา : 507 | 569                                |                                              |                                           | ชื่อ                                   | -สกุล(ไทย)             | หางสาววิริญาง | กรณ์ ทิพย์คีรี        |                          |          |
| ข้อมูลลงทะเบียนเรียน                      | ເພີ່ນ/ລຸດ | รายวิช | າ(ລ່ານ້ຳ)              |                                    |                                              |                                           |                                        |                        |               |                       |                          |          |
| ลงทะเบียนล่วงหน้า                         |           |        |                        | รายวิชา                            |                                              |                                           | 9                                      | หน่วยกิต               |               | กลุ่มเรียน            |                          |          |
| แก้ไขการลงทะเบียนล่วง<br>หน้า             |           |        | ADS151 cli             | RINCIPLES OF ADVERTISING           | <u>au</u>                                    |                                           |                                        | 3                      | 02            | 🖌 -กลุ่มปฏิบัติ-      | ~                        | เพิ่ม    |
| เพิ่มรายวิชา                              |           |        |                        | 4                                  |                                              |                                           | ກລ່າງ                                  | กล่าเ                  |               |                       |                          |          |
| การลงทะเบียนล่าช้า                        | 🗌 ລນ ຊື່  | ຳຄັນ   | รหัสวิชา               | ชื่อวิชา(หัวข้อ)                   | n                                            | เน่วยกิต                                  | កពុមភ្ល័<br>កពុមភ្ល័                   | ปฏิบัติ                | ก่าหน่วยกิต   | ี่กำ Lab ส่วน         | เลด(%)                   | ำนวนเงิน |
| แกเขการลงทะเบยนลา<br>ช้า                  |           | 1      | ACC100                 | PRINCPLS:FINANCIAL ACCTING         |                                              | 3                                         | 99                                     |                        | 1,200.00      | 0.00                  | 0.00                     | 3,600.00 |
| ถอนรายวิชา                                |           | 2      | MAT141                 | INTRODUCTION TO STATISTICS         |                                              | 3                                         | 05                                     |                        | 1,200.00      | 0.00                  | 0.00                     | 3,600.00 |
| ปลดล็อคการลงทะเบียน<br>(อาจารย์ที่ปรึกษา) |           |        |                        |                                    | ຕກະ                                          | a. C                                      | de                                     |                        |               |                       |                          |          |
| สอบถามตารางเรียน                          |           |        |                        |                                    |                                              |                                           | E                                      |                        |               |                       |                          |          |
| สอบถามตารางสอบ<br>•                       |           |        |                        |                                    |                                              |                                           |                                        | -                      |               |                       |                          |          |
| ทรเขียน แยกตามราย<br>วิชา                 | *ŭr       | าศึกษา | าระด้องดรวจ            | เสอบหลักสูตรการศึกษาของตนเอ<br>การ | พรวมทั้งวิชา<br>ลงทะเบียนจ<br>ลขั้นตอนการใช้ | แหตุ<br>เพิ่นฐาน<br>ะถือเป็า<br>งาน Click | เหรือวิ<br>แโมฆ<br><u>&lt; ที่นี</u> ่ | ชาบังคับ <i>เ</i><br>ะ | ¦อน(Prereqı   | uisite) ให้ถูกต้อ     | ง มิฉะนั้                | แผล      |
| Done                                      |           |        |                        |                                    |                                              |                                           |                                        |                        |               |                       | Internet                 | .::      |

13)ระบบจะแสดงรายวิชาที่เพิ่มเติม , รายวิชาที่ลด และ จำนวนเงินสุทธิที่ต้องชำระ หากนักศึกษาทำการตรวจสอบ ความกรบถ้วนแล้ว ให้**กดปุ่ม บันทึก** เพื่อทำการบันทึกข้อมูล

|                                                        |                  |         | 9                | q                                                    | ,          |                   |                       |                 |                                |                      |                         |
|--------------------------------------------------------|------------------|---------|------------------|------------------------------------------------------|------------|-------------------|-----------------------|-----------------|--------------------------------|----------------------|-------------------------|
|                                                        |                  |         |                  |                                                      |            |                   |                       |                 |                                | มหาวิทย<br>RANGSIT U | าลัยรังสิต<br>NIVERSITY |
| ออกจากระบบ                                             |                  | _       |                  |                                                      |            |                   |                       |                 |                                |                      |                         |
| ชื่อผู้ใช้: นางสาวร่                                   | วิริญาภรณ์       | _       |                  |                                                      | ເພີ່ນ/a    | ຄຣາຍວີນາ          |                       |                 |                                |                      |                         |
| <ul> <li>ๆ พยุตร</li> <li>เปลี่ยนระดังย่างป</li> </ul> |                  |         | ปีการศึกษา       | : 2550                                               |            |                   | ภาคเรียนท์            | i: 3            |                                |                      |                         |
| ข้อมูลผลการเรีย                                        | น                |         | รหัสนักศึกษา     | 507569                                               |            |                   | ชื่อ-สกุล(ไทย         | ): มางสาวร      | วิริญาภรณ์ ทีพเ                | <b>โค้</b> รี        |                         |
| ข้อมูลลงทะเบียน                                        | เรียน            | รายวิช  | າກິ່ເພີ່ນ        |                                                      |            |                   |                       |                 |                                |                      |                         |
| ลงทะเบียนล่วง <del>ห</del>                             | เน้า             |         |                  | 4 m                                                  |            | ກລຸ່ມ             | กล่าน เ               |                 |                                |                      |                         |
| แก้ไขการลงทะเ<br>พน้า                                  | เบียนล่วง        | ລຳຄັນ   | รทิสวิชา         | ชื่อวิชา(ที่วข้อ)                                    | หน่วยก     | ์ต กฤษฏิ          | ปฏิบัติ กำห           | น้วยกิด         | n Lab                          | ส่วนลด[%]            | จำนวนเงิน               |
| <br>เพิ่มรายวิชา                                       |                  | 1       | AD5151           | PRINCIPLES OF ADVERTISING                            | 3          | 02                |                       | 1,500.00        | 0.0                            | J U.UU               | 4,500.00                |
| การลงทะเบียนส่                                         | ล่าช้า           |         |                  |                                                      |            |                   |                       |                 |                                |                      |                         |
| แก้ไขการลงทะเ<br>ข้า                                   | งบียนล่า         |         |                  |                                                      |            |                   |                       |                 |                                |                      |                         |
| ออนรายวิชา                                             |                  | รายวิชา | าที่ลด           |                                                      |            |                   |                       |                 |                                |                      |                         |
| ปลดล็อคการลงร<br>(อาจารย์ที่ปรึกษ                      | กะเบียน<br>เวโ   | ລຳຄັນ   | รหัสวิชา         | ชื่อวิชา(ทัวข้อ)                                     | หน่วยภี    | ທ ກລຸ່ມ<br>ການເຄັ | กลุ่ม<br>ปลิบัติ กำห  | น่วยกิด         | ค่า Lab                        | ส่วนลด(%)            | จำนวนเงิน               |
| สอบถามตารางเ                                           | รียน             | 1       | ACC100           | PRINCPLS:FINANCIAL ACCTING                           | 3          | 99                | 0,104                 | 1,200.00        | 0.0                            | 0.00                 | 3,600.00                |
| แก้ไขการลงทะเ<br>ช้า                                   | งบียหล่า         |         |                  |                                                      |            |                   |                       |                 |                                |                      |                         |
| ถอนรายวิชา                                             |                  |         |                  |                                                      |            |                   |                       |                 |                                |                      |                         |
| ปลดล็อคการลงฯ<br>(อาจารย์ที่ปรึกษ                      | กะเบียน<br>m)    | รายวิชา | าที่ลงทะเบียนทั้ | งหมด                                                 |            |                   |                       |                 |                                |                      |                         |
| สอบถามตารางเ<br>แก้ไขการลงทะเ<br>*-                    | รียน<br>เบียนล่า | ລຳຄັນ   | รหัสวิชา         | ชื่อวิชา(หัวข้อ)                                     | หน่วยก     | in ກລຸ່ມ<br>ກฤษฏิ | ກລຸ່ນ<br>ປฏิบัติ ก่าห | น่วยกิต         | ค่า Lab                        | ส่วนลด(%)            | จำนวนเงิน               |
| ชา<br>ถลนรายวิชา                                       |                  | 1       | MAT141           | INTRODUCTION TO STATISTICS                           | 3          | 05                |                       | 1,200.00        | 0.0                            | 0.00                 | 3,600.00                |
| ปลดล็อคุการลงข                                         | กะเบียน          |         | ADS151           | PRINCIPLES OF AD VERTISING                           |            | 02                | ~                     | 1,500.00        | 0.0                            | U.UU                 | 4,500.00                |
| (อาจารยทบรกษ<br>สอบถามตารางเ                           | ก)<br>รัยน       |         |                  |                                                      | บันทึก     | The               |                       |                 |                                |                      |                         |
| สอบถามตารางส                                           | ้อบ              |         |                  |                                                      |            | 22                | <b>_</b>              |                 |                                |                      | 0 100 00                |
| จำนวนนักศึกษ                                           | าลง              |         |                  | ลงทะเบยน 2 วชา 5 หนวยกต<br>แสดงรายละเวียดค่าธรรมเนีย | 94         |                   |                       |                 | รวมคาหนว<br>ต่าธรรมเ           | ยกต<br>นี้ยม         | 8,100.00                |
| ทะเบียน แยกต<br>วิชา                                   | าพราย            |         |                  |                                                      |            |                   | 1                     | ,               | รวมค่าลงทะเ                    | บัยน                 | 8,100.00                |
|                                                        |                  |         |                  |                                                      |            |                   | ต่าปรีบ               | ในการลงทะเ<br>ร | งบิยนล่าชำ[37<br>โกกลงทุนการศึ | วิน)<br>กษา          | 2,000.00                |
|                                                        |                  |         |                  |                                                      |            |                   |                       | ใช้             | เงินจากกองทุน                  | ถี่ยี่ม              | 0.00                    |
|                                                        |                  |         |                  |                                                      |            |                   |                       |                 | ໃຫ້ເປັນໂລນ                     | -<br>. ấ.,           | 2 700 00                |
|                                                        |                  |         |                  |                                                      |            |                   |                       | 4               | เบเงหเอห<br>กันวนเงินเทม       | งกบ<br>เจ่าย         | 3,780.00                |
|                                                        |                  |         |                  |                                                      |            |                   | ต่อธรรมเพื            | ้องใจเออะโร     | างเรือเอ่างเราา                | 205                  | 20.00                   |
|                                                        |                  |         |                  |                                                      |            |                   | าาธรรมเรม             | างเวงเสพ        | าสิงที่ต้องช <sub>้</sub> า    | 113<br>1 <b>11</b> 9 | 6 340 00                |
|                                                        |                  |         |                  |                                                      |            |                   |                       | เหงหยู่เ        | IT LIVIDAD                     | 190                  | 0,040.00                |
|                                                        |                  |         |                  |                                                      | ยอดเงินโอา | ้ ก็บคง<br>0      | บเหลือ                |                 |                                |                      |                         |
|                                                        |                  |         |                  |                                                      |            |                   |                       |                 |                                |                      |                         |

14)หลังจากทำการบันทึกแล้ว ถ้านักศึกษาต้องการ Print เอกสาร Payin ก็ต้องทำการกดปุ่ม Lock ก่อนเสมอ (หาก Lock แล้วจะไม่สามารถ แก้ไขข้อมูลได้ )

|                                    |                 |                            |                                                       |                                            |               |                              |                      |                      | i                               | มหาวิทย<br>RANGSIT U | าลัยรังสิต<br>NIVERSITY |
|------------------------------------|-----------------|----------------------------|-------------------------------------------------------|--------------------------------------------|---------------|------------------------------|----------------------|----------------------|---------------------------------|----------------------|-------------------------|
| ອອກຈາກระบบ                         |                 | _                          |                                                       |                                            |               |                              |                      |                      |                                 |                      |                         |
| ชื่อผู้ใช้: หางสาวร์               | วิริญาภรณ์      | -                          |                                                       |                                            | ເພີ່ນ/ລຸດ     | เรายวิชา                     |                      |                      |                                 |                      |                         |
| - แพยกจ<br>เปลี่ยนรหัสผ่าน         |                 |                            | ปีการศึกษา                                            | : 2550                                     |               |                              | ภาคเรีย              | นที่: 3              |                                 |                      |                         |
| ข้อมูลผลการเรีย                    | น               |                            | รหัสนักศึกษา : 507569 ชื่อ-สกุล(ไทย) : นางสาววิริญาภร |                                            |               |                              | วิริญาภรณ์ ทิพย่     | កែទី                 |                                 |                      |                         |
| ข้อมูลลงทะเบียน                    | เรียน           | รายวิช                     | າກິ່ເພີ່ນ                                             |                                            |               |                              |                      |                      |                                 |                      |                         |
| ลงทะเบียนล่วงห                     | หน้า            |                            |                                                       | د الا بناء مراه                            |               | ກລຸ່ມ                        | กล่ม                 |                      |                                 | 1 (0)                |                         |
| แก้ไขการลงทะเ<br>หน้า              | บัยหล่วง        | ລາດນ                       | รหสวบา                                                | เรื่องมา[หวมอ]                             | หนวยกเ        | ท กฤษฏิ                      | ปฏิบัติ <sup>ก</sup> | าหนวยกต              | กา Lab                          | สวนลด[%]             | าานวนเงน                |
| เพิ่มรายวิชา                       |                 | 1                          | ADS151                                                | PRINCIPLES OF ADVERTISING                  | 3             | 02                           |                      | 1,500.00             | 0.0                             | J U.UU               | 4,500.00                |
| าารลงทะเบียนล่                     | าช้า            |                            |                                                       |                                            |               |                              |                      |                      |                                 |                      |                         |
| แก้ไขการลงทะเ<br>จ้า               | บียหล่า         |                            |                                                       |                                            |               |                              |                      |                      |                                 |                      |                         |
| อ<br>ถอนรายวิชา                    |                 | รายวิช                     | าที่ลด                                                |                                            |               |                              |                      |                      |                                 |                      |                         |
| ปลดล็อคการลงฯ<br>(อาจารย์ที่ปรึกษ  | าะเบียน         | ສຳຄັນ                      | รหัสวิชา                                              | ชื่อวิชา(หัวข้อ)                           | หน่วยกิด      | ກ<br>ກ່າວນະກິ                | រាត់ររ តំ            | กหน่วยกิต            | ก่า Lab                         | ส่วนลด(%)            | จำนวนเงิน               |
| สอบถามตารางเรื                     | .,<br>รัยน      | 1                          | ACC100                                                | PRINCPLS:FINANCIAL ACCTING                 | 3             | 99                           | 031001               | 1,200.00             | 0.0                             | 0.00                 | 3,600.00                |
| แก้ไขการลงทะเ<br>ช้า               | บียหล่า         |                            |                                                       |                                            |               |                              |                      |                      |                                 |                      |                         |
| ถอนรายวิชา                         |                 |                            |                                                       |                                            |               |                              |                      |                      |                                 |                      |                         |
| Jลดล็อคการลงห<br>อาจารย์ที่ปรึกษ   | าะเบียน<br>า)   | <b>ຣາຍ</b> ີວັນ            | าที่ลงทะเบียนทั                                       | งหมด                                       |               |                              |                      |                      |                                 |                      |                         |
| สอบถามตารางเรี<br>แก้ไขการลงทะเ    | รียน<br>บียนล่า | ລຳຄັນ                      | รหัสวิชา                                              | ชื่อวิชา(หัวข้อ)                           | หน่วยกิด      | <sup>ກ</sup> ິກລຸ່ມ<br>ກຄບກິ | กลุ่ม<br>ปฏิบัติ ค่  | ำหน่วยกิด            | ก่า Lab                         | ສ່ວນລຸດ(%)           | จำนวนเงิน               |
| ร้า                                |                 | 1                          | MAT141                                                | INTRODUCTION TO STATISTICS                 | 3             | 05                           |                      | 1,200.00             | 0.0                             | 0.00                 | 3,600.00                |
| ลตล็อคการลงร<br>เลตล็อคการลงร      | าะเบียน         | 2                          | ADS151                                                | PRINCIPLES OF ADVERTISING                  | 3             | 02                           | $\sim$               | 1,500.00             | 0.0                             | 0.00                 | 4,500.00                |
| ลาจารยทบรกษ<br>เลขอามตารางเ        | า)<br>รัตน      |                            |                                                       |                                            | Lock          | त्त्व                        | A                    |                      |                                 |                      |                         |
| สองอาจเตารางส                      | 291             |                            |                                                       |                                            |               | 6                            | 2                    |                      |                                 |                      |                         |
| สอบถามต่างเงสอบ<br>จำนวนนักศึกษาลง | าลง             |                            | ลงทะเบียน 2 วิชา 6 หน่วยกิต                           |                                            |               | รวมค่าหน่วยกิต               |                      |                      |                                 |                      | 8,100.00                |
| าะเบียน แยกตา<br>ixn               | าพราย           |                            |                                                       | F140122.12/45193014.122281141539           |               |                              |                      |                      | รวมค่าลงทะเร                    | ัยน<br>เยน           | 8,100.00                |
|                                    |                 |                            |                                                       |                                            |               |                              | ค่าป                 | รับในการลงทะเ<br>*** | เบียนล่าช้า( 37<br>โออองทนอารศั | วัน)<br>อพา          | 2,000.00                |
|                                    |                 |                            |                                                       |                                            |               |                              |                      | 9.8.                 |                                 | 2 m                  | 0.00                    |
|                                    |                 |                            |                                                       |                                            |               |                              |                      | 121                  | an an an tri tha an the         | ឿនាអ                 | 0.00                    |
|                                    |                 |                            |                                                       |                                            |               |                              |                      | و                    | ใช้เงินโอน<br>-                 | เก็บ<br>             | 3,780.00                |
|                                    |                 |                            |                                                       |                                            |               |                              |                      | ବ                    | านวนเงนเหมา                     | จาย                  | 0.00                    |
|                                    |                 |                            | ค่าธรรมเหียมในการโอนเงินผ่านธนาคาร                    |                                            |               |                              |                      |                      |                                 |                      | 20.00                   |
|                                    |                 |                            | จานวนสุทธิทิต้องชาระ                                  |                                            |               |                              |                      |                      |                                 |                      | 6,340.00                |
|                                    |                 | ยอดเงินโอนเก็บคงเหลือ<br>0 |                                                       |                                            |               |                              |                      |                      |                                 |                      |                         |
|                                    |                 | 1                          | (เมื่อนักศึก                                          | ษา Lock รายการลงทะเบียนล่วงหน้าแล้ว จะไม่ง | ามารถเปลี่ยนแ | ปลงรายวิ                     | วิชาในการลง          | ทะเบียนล่วงหน้       | าด้วยตัวเอง กรุ                 | ณาติดต่อฝ่ายทะเ      | เบียน)                  |

15) หลังจากกดปุ่ม Lock แล้ว นักศึกษาจึงสามารถ Print เอกสาร Payin ได้ โดยให้นักศึกษาตรวจสอบจำนวนเงินที่ ต้องชำระ หากมียอดเงินที่ต้องชำระเพิ่มให้นำเอกสารไปโอนเงินผ่านทางธนาการตามกำหนดวันที่แสดงไว้ในเอกสาร โดยการเพิ่มรายวิชาจะเสร็จสมบูรณ์ หลังจากทำการโอนเงินแล้ว 1 วันถัดไป แต่หากไม่มียอดเงินที่ต้องชำระเพิ่ม ให้ถือ เอกสาร Payin นี้เป็นหลักฐานการเพิ่มรายวิชาได้ทันทีโดยไม่ต้องทำการใดๆ

|                                                  |   |                                                          |                    |                                               |               |                            |                            |                         | )<br>F           | งหาวิทย<br>ANGSIT U | าลัยรังสิต<br>NIVERSITY |
|--------------------------------------------------|---|----------------------------------------------------------|--------------------|-----------------------------------------------|---------------|----------------------------|----------------------------|-------------------------|------------------|---------------------|-------------------------|
| ออกจากระบบ                                       |   |                                                          |                    |                                               |               |                            |                            |                         |                  |                     |                         |
| ชื่อผู้ใช้: นางสาววิริญาภรณ์<br>ทิพย์คีรี        | _ |                                                          |                    |                                               | ເພີ່ນ/ລຸດ     | รายวิชา                    |                            |                         |                  |                     |                         |
| เปลี่ยนรหัสผ่าน                                  |   |                                                          | ปีการศึกษา         | 2550                                          |               |                            | ภาค                        | แร้ยนที่ : 3            |                  |                     |                         |
| ข้อมูลผลการเรียน                                 |   |                                                          | รหัสนักศึกษา       | 507569                                        |               |                            | ชื่อ-สกุ                   | ล(ไทย) : มางสาวร        | วิริญาภรณ์ ทิพย์ | กิรี                |                         |
| ข้อมูลลงทะเบียนเรียน                             |   | รายวิชาที่                                               | ່ເໝີ່ນ             |                                               |               |                            |                            |                         |                  |                     |                         |
| ลงทะเบียนล่วงหน้า                                |   |                                                          |                    |                                               |               | 221                        | 221                        |                         |                  |                     |                         |
| แก้ไขการลงทะเบียนล่วง<br>หน้า                    |   | ລຳດັນ<br>1                                               | รทัสวิบา<br>ADS151 | ชื่อวิชา(ทัวข้อ)<br>PRINCIPLES OF ADVERTISING | หน่วยกิด<br>3 | า<br>กฤษฏี<br>(12          | ានុឆ<br>ปฏิบัติ            | ค่าหน่วยกิต<br>1,500,00 | n Lab            | ส่วนลด(%)<br>0.00   | ้จำนวนเงิน<br>4.500.00  |
| เพิ่มรายวิชา                                     |   |                                                          |                    |                                               |               |                            |                            | .,                      |                  |                     |                         |
| การลงทะเบียนล่าช้า                               |   |                                                          |                    |                                               |               |                            |                            |                         |                  |                     |                         |
| แก้ไขการลงทะเบียนล่า<br>ช้า                      |   | รายวิหาที่                                               | 20                 |                                               |               |                            |                            |                         |                  |                     |                         |
| ถอนรายวิชา                                       |   | 5105011                                                  |                    |                                               |               |                            |                            |                         |                  |                     |                         |
| ปลดล้อคการลงทะเบียน<br>(อาจารย์ที่ปรึกษา)        |   | ລຳຄັນ                                                    | รหัสวิชา           | ชื่อวิชา(ทัวข้อ)                              | หน่วยกิด      | າ ກລຸ່ມ<br>ກຄຸບ <u>ກ</u> ັ | ົກລຸ່ມ<br>ປฏิบั <u>ต</u> ิ | ค่าหน่วยกิต             | ก่า Lab          | ส่วนลด(%)           | จำนวนเงิน               |
| ้สอบถามตารางเรียน<br>แก้ไขการลงทะเบียนล่า<br>ช้า |   | 1                                                        | ACC100             | PRINCPLS:FINANCIAL ACCTNG                     | 3             | 99                         |                            | 1,200.00                | 0.00             | 0.00                | 3,600.00                |
| ถอนรายวิชา                                       |   |                                                          |                    |                                               |               |                            |                            |                         |                  |                     |                         |
| ปลดล็อคการลงทะเบียน<br>(อาจารย์ที่ปรึกษา)        |   | รายวิชาที่ลงทะเบียนทั้งทมด                               |                    |                                               |               |                            |                            |                         |                  |                     |                         |
| สอบถามตารางเรียน<br>แก้ไขการลงทะเบียนล่า<br>จ้า  |   | ລຳທັນ                                                    | รหัสวิชา           | ชื่อวิชา(ทีวข้อ)                              | หน่วยกิด      | ກລຸ່ມ<br>ກຊບຼາງ            | ກລຸ່ມ<br>ປฏิบัติ           | ก่าหน่วยกิต             | ก่า Lab          | ส่วนลด(%)           | จำนวนเงิน               |
| อลนรายวิชา                                       |   | 1                                                        | MAT141             | INTRODUCTION TO STATISTICS                    | 3             | 05                         |                            | 1,200.00                | 0.00             | 0.00                | 3,600.00                |
| ปลตล็อคการลงทะเบียน<br>(อาจารย์ที่ปรึกษา)        |   | 2                                                        | ADSIDI             | PRINCIPLES OF ADVERTISING                     | Lock          | 02                         | Print                      | 1,500.00                | 0.00             | 0.00                | 4,500.00                |
| สอบถามตารางเรียน                                 |   |                                                          |                    |                                               |               |                            |                            | (A)                     |                  |                     |                         |
| สอบถามตารางสอบ                                   |   |                                                          |                    | ระทะเขียน 2 วิชา 6 หน่วยอิต                   |               |                            |                            | E S                     | รวมต่าหม่วง      | ເລືອ                | 8 100 00                |
| จำนวนนักศึกษาลง                                  |   |                                                          |                    | แสดงรายละเลียดค่าธรรมเนียม                    |               |                            |                            |                         | ต่าธรรมเนื       | รเลเ                | 0.00                    |
| ทะเบยน แยกตามราย<br>วิชา                         |   |                                                          |                    |                                               |               |                            |                            |                         | รวมค่าลงทะเบี    | 814                 | 8,100.00                |
|                                                  |   | ค่าปรับในการลงทะเบียนล่าช้า(37 วัน)<br>หักกองทุนการศึกษา |                    |                                               |               |                            | ห)<br>เษา                  | 2,000.00                |                  |                     |                         |
|                                                  |   | ใช้เงินจากกลงทุนกู้ยัม                                   |                    |                                               |               |                            | ยิ่ม                       | 0.00                    |                  |                     |                         |
|                                                  |   |                                                          |                    |                                               |               |                            |                            |                         | ใช้เงินโอนเ      | ก็บ                 | 3.780.00                |
|                                                  |   |                                                          |                    |                                               |               |                            |                            | 4                       | กนวนเงินเหมา     | ล่าย                | 0.00                    |
|                                                  |   |                                                          |                    |                                               |               |                            | ค่าธ                       | รรมเนียมในการโล         | หเงินผ่านธนาศ    | ns                  | 20.00                   |
|                                                  |   |                                                          |                    |                                               |               |                            |                            | จำนวนสูท                | าธิที่ต้องชำ     | ระ                  | 6,340.00                |
|                                                  |   | ยอดเงินโอนเก็บคงเหลือ<br>0                               |                    |                                               |               |                            |                            |                         |                  |                     |                         |
| •                                                |   |                                                          | (เมื่อนักศึก:      | ษา Lock รายการลงทะเบียนล่วงหน้าแล้ว จะไม่ส    | เมารถเปลี่ยนแ | ปลงรายวิ                   | ชาในกา                     | รลงทะเบียนล่วงหน้       | าด้วยตัวเอง กรุ  | นาติดต่อฝ่ายทะเ     | เบียน)                  |